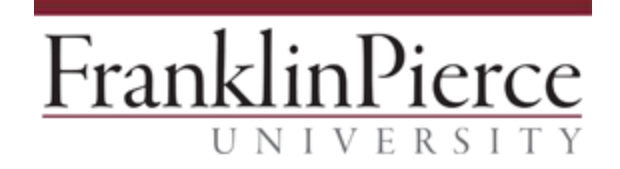

## Downloading and Installing VLC Media Player - Windows

These instructions will explain how to download and install VLC Media Player for assistance in opening live webcasts and various media files on Windows. Please follow these directions in order at one time through to completion.

- While connected to the Internet on the computer you wish to install VLC on, please navigate to the following link and click the download button in the center of the screen: <u>http://www.videolan.org/vlc/</u>
- 2. Navigate to your Downloads folder, and open the most recent downloaded item
- 3. Double click the VLC installer file and navigate through the install process
- 4. Open your web browser and navigate back to the Franklin Pierce University Webcast link
- 5. Click the link to download the stream. If the broadcast tries to open in your browser, try rightclicking the link and select "Save link as" or "Save target as" to download the stream file:

## Franklin Pierce University Webcasts

Click here during the event to view the live Webcast

- 6. Once the file is downloaded from that link, navigate back to your Downloads folder.
- 7. Right click on the newest downloaded file and select Open With -> VLC media player:

| Name        |                                                                                                    | Date modified                     | Туре   |          |                  | Size                                         |   |
|-------------|----------------------------------------------------------------------------------------------------|-----------------------------------|--------|----------|------------------|----------------------------------------------|---|
| 🕸 live4.asx |                                                                                                    | 8/31/2016 8:11 AM                 | Window | s Me     | edia A           | 1 KB                                         |   |
|             | Play<br>Add to Windows Media Pl<br>7-Zip<br>CRC SHA<br>Edit with Notepad++<br>Scan with System Center B<br>Edit with Vim | layer list<br>Endpoint Protection | *<br>* |          |                  |                                              |   |
|             | Open with                                                                                                    |                                   | +      | <u>A</u> | VLC media player |                                              |   |
|             | Share with<br>Restore previous versions                                                                                  |                                   | +      | <b>0</b> | Window<br>Window | Vindows Media Center<br>Vindows Media Player |   |
|             | Send to                                                                                                    |                                   | •      | _        | Choose           | default prograr                              | n |
|             | Cut                                                                                                    |                                   |        |          |                  |                                              |   |

8. \*Note, if the VLC option is not available, select Choose default program and navigate to the VLC program